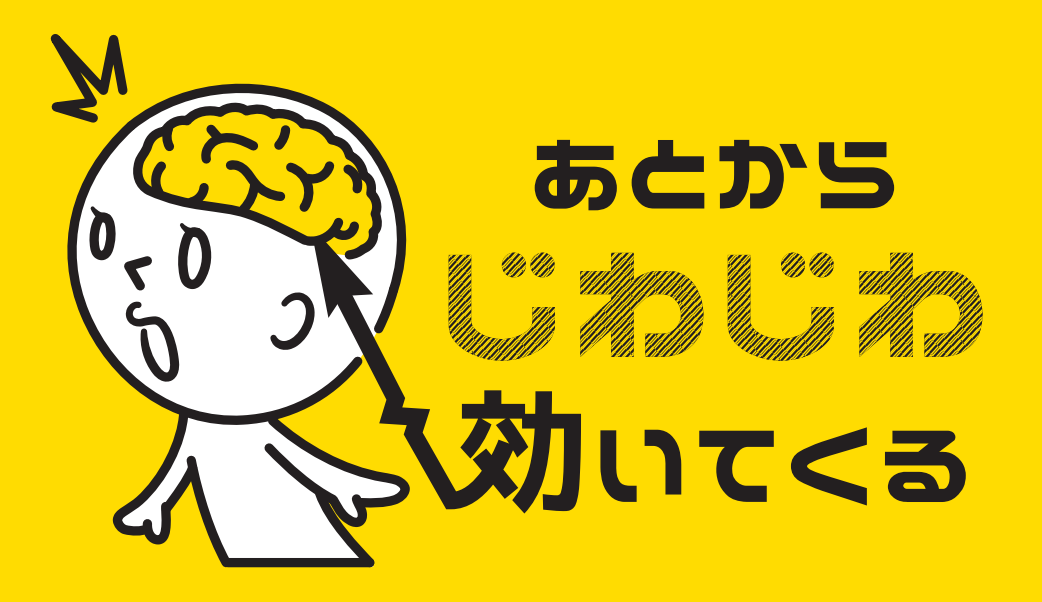

## illustrator ショートカット編

## For mac user

**#02** 

今回は使用頻度の高い 「スポイト」の話。 使い方次第で いろいろ便利なんです。

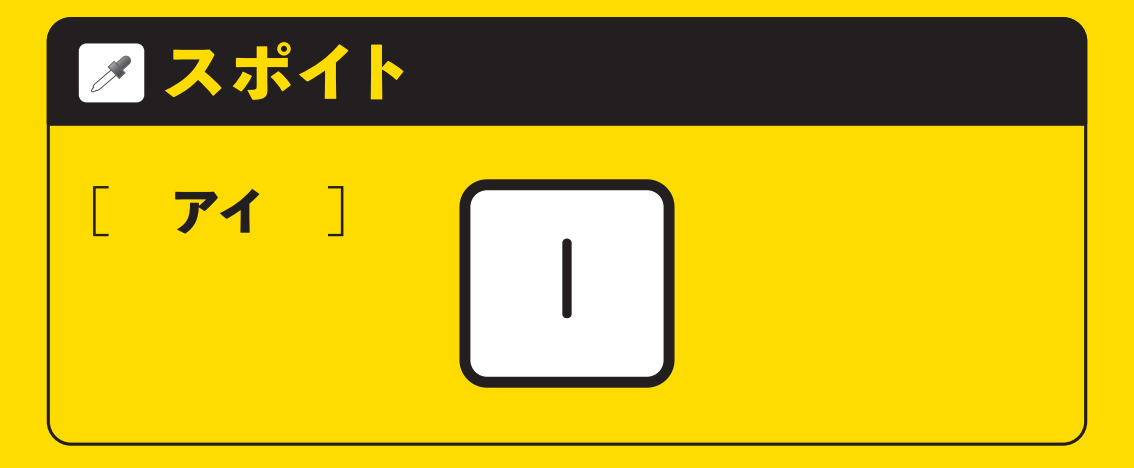

## 色や設定を抽出・適用する

スポイトツールは英語版では 「目薬 "eye dropper"」。 ショートカットはその"eye(アイ)" から来てるらしいですよ。

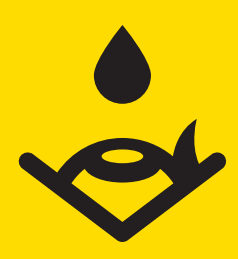

色、線の情報を 吸い取る(抽出する)のは もちろんですが・・・・・

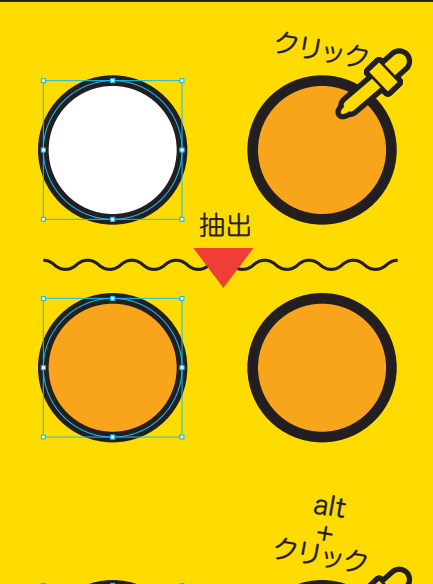

適用

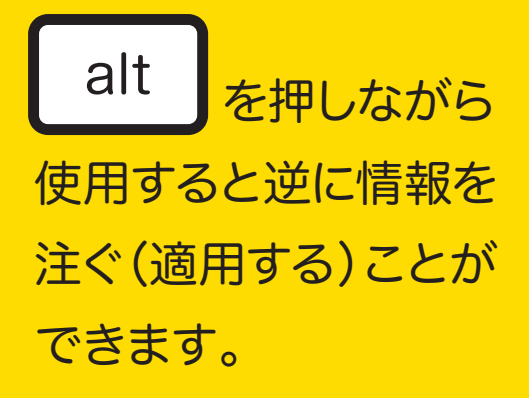

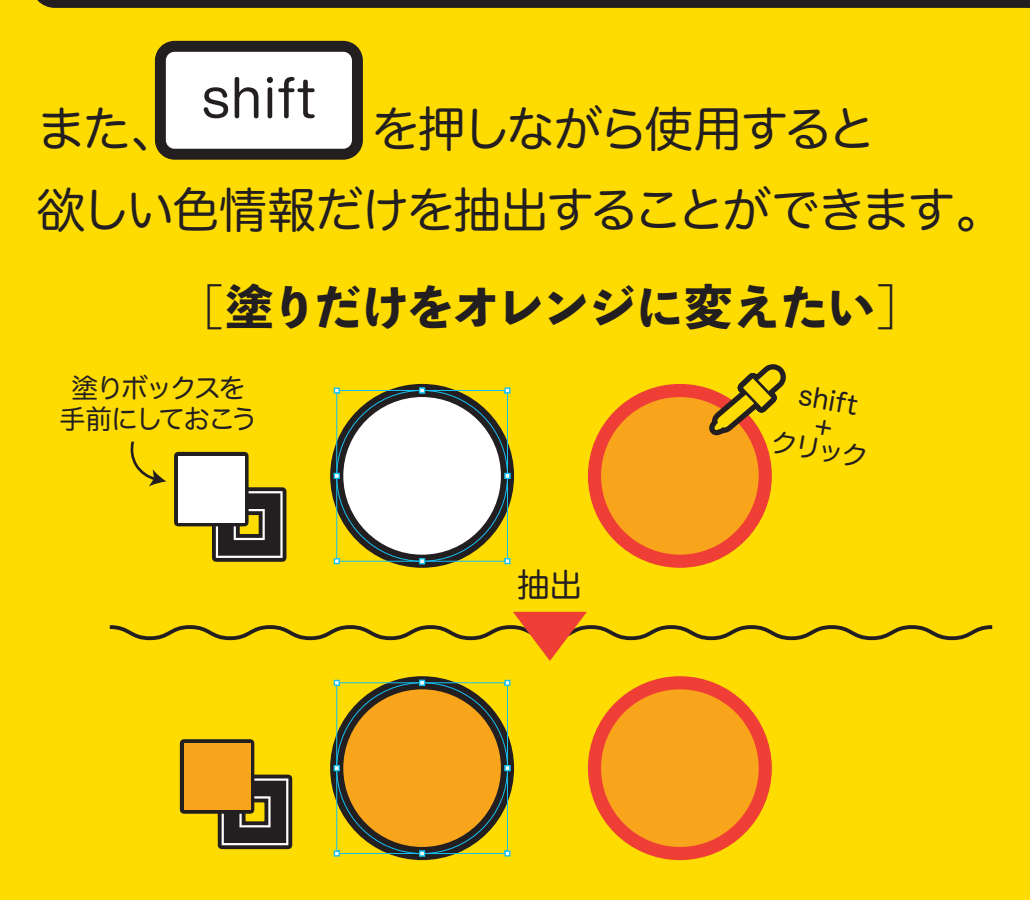

線色の赤を抽出せず塗りをオレンジに変更できました。

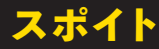

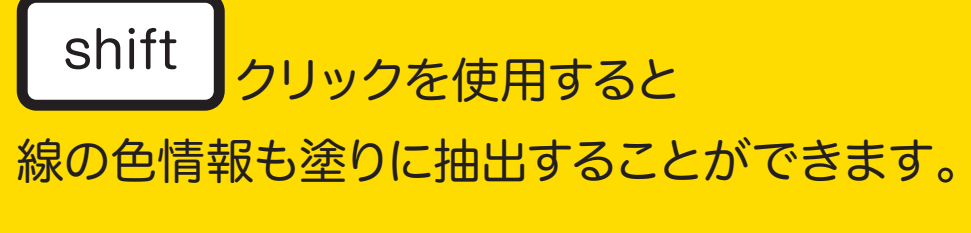

## [塗りだけを赤に変えたい]

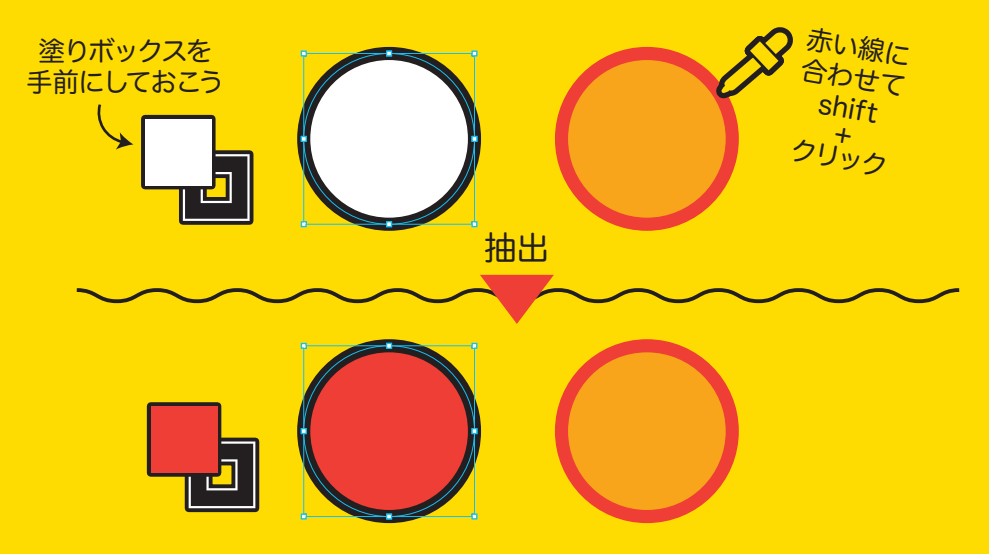

塗りだけに赤が抽出されました。

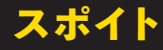

# 同様に、線と塗りのボックスを切り替えて shift クリックをすれば

線だけの色を変えることができます。

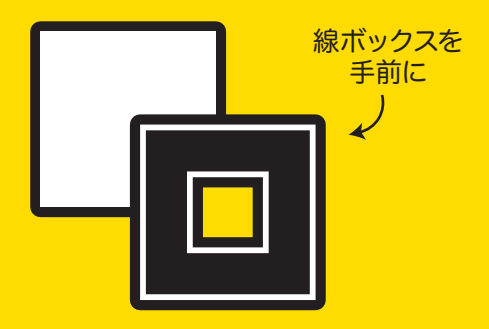

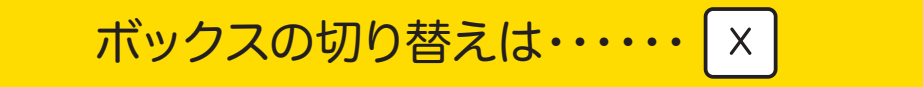

## スポイトを選択中にリターンキーを押すと スポイトツールオプションが表示され、 抽出・適用する内容を細かく指定する ことが出来ます。

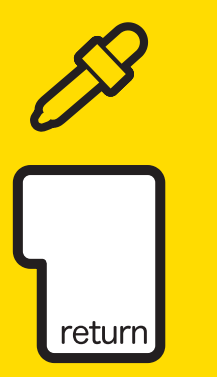

| スポイトツールオプション           |            |
|------------------------|------------|
|                        |            |
| ラスタライズ画像からの抽出: 点から抽出 ~ |            |
| スポイトの抽出 :              | スポイトの適用 :  |
| 🖸 アピアランス               | ~ 🗌 アピアランス |
| ☑ 透明                   | ☑ 透明       |
| ☑ 塗り                   | ~ ☑ 塗り     |
| 🗹 カラー                  | 🖾 カラー      |
| ☑ 透明                   | ☑ 透明       |
| 🗹 オーバープ                | 🗹 オーバープ    |
| ☑ 線                    | ~ ☑ 線      |
| 🗹 カラー                  | 🖾 カラー      |
| ☑ 透明                   | ☑ 透明       |
| 🗹 オーバープ                | 🗹 オーバープ    |
| ☑ 線幅                   | ☑ 線幅       |
| ☑ 線端の形状                | ☑ 線端の形状    |
| ☑ 角の形状                 | ☑ 角の形状     |
| ☑ 角の比率                 | ☑ 角の比率     |
| 🗹 破線パターン               | ☑ 破線パターン   |
| ☑ 文字スタイル               | 🗹 文字スタイル   |
| ☑ 段落スタイル               | ☑ 段落スタイル   |
|                        |            |
|                        | (++>++) OK |
|                        |            |

抽出の欄の"アピアランス"にチェックを入れると すでに作ってあるアピアランス(外見)を加えた オブジェクトからそっくりそのまま情報を 抽出することができます。

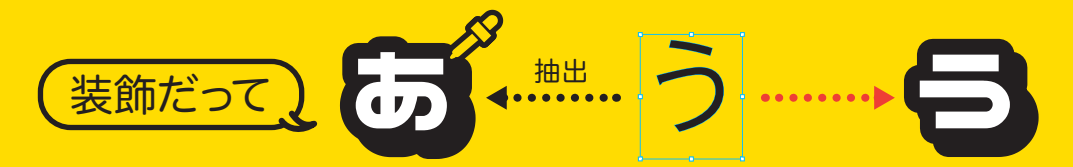

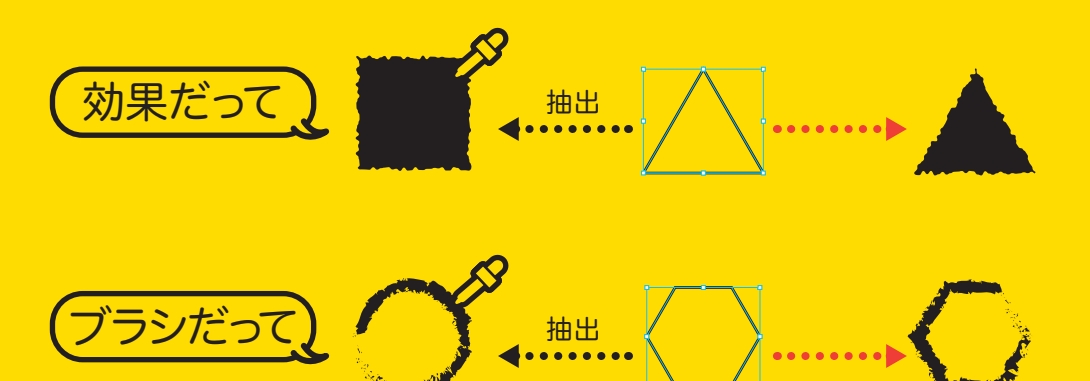

※注意

スポイトで抽出できるアピアランスはあくまで 単体のオブジェクトにかけられたものだけ。 グループオブジェクトにかけたアピアランスは 抽出されないので**「グラフィックスタイル」**に 登録して、そこから適用をかけていきましょう。 詳しくはまた後ほど。

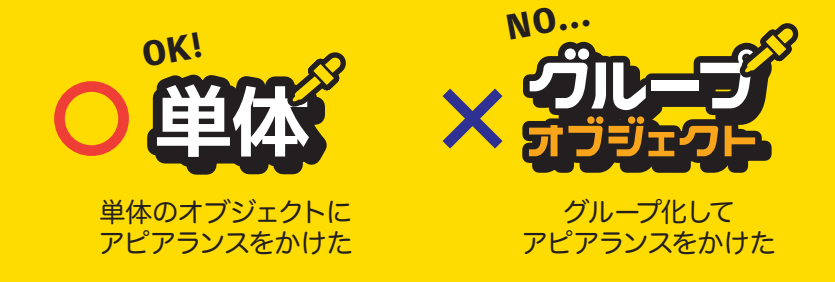

#3につづく